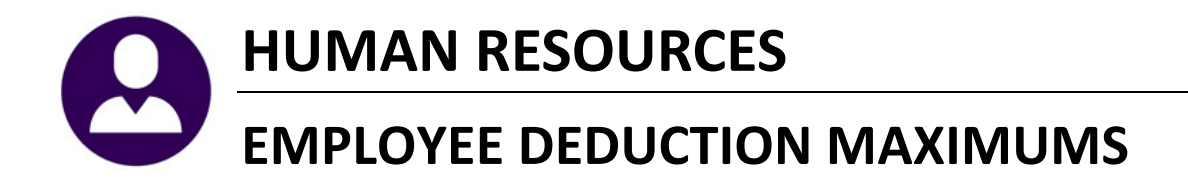

This document explains how you can control the maximum deduction amounts for a particular cost code. There are **three** scenarios:

For an employee:

- 1. Set a calendar year annual maximum in the Cost Code Table.
- 2. Set a maximum deduction in the Employee File.

Re-establish the maximum amounts at the end of a calendar year:

3. Reset Cost Code Annual Maximums on a mass basis.

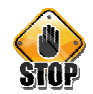

#### WARNING: MUST RUN BEFORE POSTING 1<sup>ST</sup> PAYROLL OF THE YEAR

If you fail to reset annual maximums before the first payroll of the calendar year, you will not be able to use the Reset Cost Code Annual Maximums process, and you will have to change each employee individually on the Employee Deduction Screen (see section 1.2 for instructions).

## **SUMMARY OF STEPS**

To set a calendar year annual maximum in the **Cost Code Table**:

- □ Select Human Resources ► Tables ► Cost Code
- □ Select the cost code you want to work with
- □ Enter the Employee Annual Maximum

To set a maximum deduction in the **Employee File**:

- □ Select Human Resources ► Maintenance ► Employee Maintenance
- On the **Deductions** tab, add or select the cost code you want to work with.
- **□** Enter the maximum amount in the **Original Amount** field.

To reset annual maximums on a mass basis:

- □ Select Human Resources ► Year-End Processing ► Reset Cost Code Annual Maximums
- **Reset the files**
- Create a work file
- Print an edit list
- □ Maintain the work file
- □ Process the new amounts

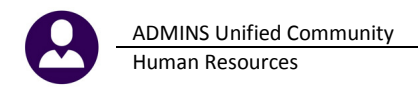

# **1. FOR AN EMPLOYEE**

You can control the maximum deduction amounts for a cost code for an employee in two ways:

1. Enter a calendar year annual maximum in the Cost Code table. This will apply to all employees who have that cost code.

2. Enter all other maximums on the individual employee's deduction screen. You do this when the amount is different for each employee, or when the amount is an absolute maximum, or when the amount is to be taken within a period other than a calendar year.

#### **1.1 SET MAXIMUM AMOUNT IN COST CODE TABLE**

- □ Click Human Resources ► Tables ► Cost Code
- □ Select the **Cost Code**
- Click on the **Detail** button

|                  | Cost Code T           | able |
|------------------|-----------------------|------|
| 2 Cost Code      | <u>3</u> Description  |      |
| 1 Detail DEFCOMP | DEFERRED COMPENSATION | AN   |

**D** Enter the **Calendar Year Annual Maximum** for the employee in the table.

| Cost Code Table                                                                                                    |                                                                                                    |        |
|----------------------------------------------------------------------------------------------------|----------------------------------------------------------------------------------------------------|--------|
| Cost Code DEFECTION DEFERRED COMPENSATION                                                                                                    |                                                                                                    |        |
| Calculation         Method 1         Use Tax Rate Table         Method 2         Flat Amount \$         Method 3         Base Bucket%         Base Bucket # | Calendar Year Annual Maximums<br>Bucket Amount<br>Employee Contribution \$ 10<br>Employer Contribution \$ | 000.00 |

The system will automatically keep track of the amounts deducted each payroll period, and will stop taking the deduction when the maximum amount has been deducted. In this example, the system will stop when it reaches \$1,000 for each employee using this code.

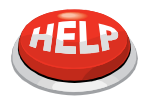

The system does not automatically apply the **Calendar Year Annual Maximum** to an individual employee when you enter it here, and you do not have to apply it to every employee who uses the cost code.

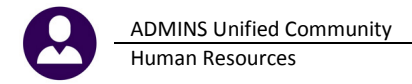

To see a list of employees who have that cost code assigned,

- □ Click Human Resources ► Tables ► Cost Code
- Click on the **EMP BY CODE** button
- Enter up to 9 Cost Codes

| 6                           | to I                |                 |                                                         |                                                                     |                                                                 | Co    | st Code                      | Table          |                   |
|-----------------------------|---------------------|-----------------|---------------------------------------------------------|---------------------------------------------------------------------|-----------------------------------------------------------------|-------|------------------------------|----------------|-------------------|
| Act                         | io <u>n</u> s       |                 | 2 Cost Code                                             |                                                                     | <u>3</u> Descrip                                                | tion  |                              | 1              | <u>4</u> Cate     |
| <u>6</u> Ac                 | ld New              | <u>1</u> Detail | Task 6735                                               | Employees<br>Employee                                               | by Cost Code<br>s by Cost Co                                    | de    |                              |                |                   |
| <u>7</u> En<br><u>9</u> Emp | lit List<br>By Code |                 | Optional: E<br>Optional: E<br>Optional: E<br>Run as 🏾 @ | inter up to s<br>inter up to s<br>inter up to s<br>Pre <u>v</u> iew | 9 Cost Codes<br>9 Categories<br>9 Bargaining<br>O <u>P</u> rint | Units | Edit<br>Edit<br>Edit<br>Xcel |                |                   |
|                             |                     |                 |                                                         |                                                                     | Lookup                                                          |       | <u>0</u> K                   | <u>C</u> ancel | Clear <u>A</u> ll |

The report will display a list of all employees who have the cost code(s).

You can then enter the maximum amount for desired employees. Please refer to section 1.2 for instructions.

### **1.2 SET MAXIMUM AMOUNT IN EMPLOYEE DEDUCTION FILE**

You enter the maximum amount in the Employee file when the amount is different for each employee, or when the amount is an **absolute** maximum, or when the amount is to be taken within a period other than a calendar year.

- □ Select Human Resources ► Maintenance ► Employee Maintenance
- □ Locate the desired employee
- Click on the **Ded/Ben** tab
- □ Select the **Cost Code** you want to work with
- **Constitution** Enter the maximum amount in the **Original Amount** column

| 1 Contact 2 Personal 3 Ded/Ben | 4 Add Wages 5 Payroll 6 Accounti                                                                                 | ng <u>7</u> Salary | 8 Dates/Class 9 Degree | es <u>O</u> Custom | U Accidents |
|--------------------------------|----------------------------------------------------------------------------------------------------|--------------------|------------------------|--------------------|-------------|
|                                | Table                                                                                                    | Additional         | Additional Additional  | Original           | Remaining   |
| CostCode Effective Stop Date   | Amount Message                                                                                                   | Amount             | Start Date Stop Date   | Amount             | Balance     |
| B2 05-Feb-2007                 | 2.75                                                                                                    | .35 05-            | Feb-2007               |                    |             |
| DC 05-Feb-2007                 | 100.00                                                                                                    | 50,00 05-          | +eb-2007               |                    |             |
| DEFCOMP 05-Feb-2007            | and the second second second second second second second second second second second second second second second | 25,00 01-          | Jan-2009               | 1,000.00           | 1,000.00    |
| G2 05-Feb-2007                 | 2,50                                                                                                    | 0,00 24            | nag 2005 j             |                    |             |

Whenever you enter an original amount, the system will automatically set the Remaining Balance equal to the original amount, overwriting any previous value. You can change the remaining balance at any time if you need to make an adjustment. The payroll process will automatically calculate the remaining balance after it takes the deduction in a payroll run, and will continue making deductions until the remaining balance is zero. In the above example, we use code DEFCOMP.

The original amount can be absolute or periodic.

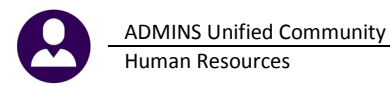

- If the amount is **absolute**, the deduction is taken until the maximum is reached, and no further action is required. For example, an employee wanted to contribute a total of \$1,000 annually to a deferred comp plan at \$50 weekly. The deductions would continue for 20 weeks and then stop.
- If the amount is **periodic**, the deduction is taken until the maximum is reached. In our example, the **DEFCOMP** has an annual maximum of \$1,000.00, which is deducted at the rate of \$50 per period. If you want the deduction to be taken again for another period, you will need to reset the **Remaining Balance** amount back to the **Original Amount**, and/or establish a new **Original Amount**.

# 2. RESET COST CODE ANNUAL MAXIMUMS

This process allows you to reset the **Original Amount** and the **Remaining Balance** on a mass basis. You can choose the cost codes to reset.

At the end of a calendar year, or other period, you may need to re-establish the maximum amounts. Rather than entering the data on each employee's screen, you can use the **Reset Cost Code Annual Maximums** process to reset the remaining balance for employee deductions to the amount of the cost code table annual maximum or the employee's original amount. You will have the option to use the annual maximum deduction established in the cost code table, or the one entered in the employee file.

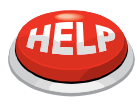

#### WHEN DO YOU RUN THIS?

You would normally do this before the first payroll of the calendar year for calendar annual maximums. You can do it at specific times for other period-based maximums, such as the fiscal year.

#### □ Select Human Resources > Year-End Processing > Reset Cost Code Annual Maximums

You will be presented with a steps menu to lead you through the process:

| Reset Cost Code                            | Annual Ma | iximums |
|--------------------------------------------|-----------|---------|
| Description                                | Date      | Start   |
| Reset Files                                |           |         |
| Create Cost Code Annual Maximum Reset File |           |         |
| Edit List                                  |           |         |
| Maintain Work File                         |           |         |
| Reset Annual Maximum Balances              |           |         |
|                                            |           |         |

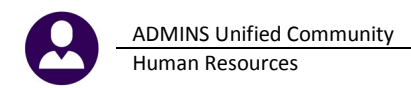

### 2.1 RESET FILES

This process will simply discard any records that you've previously gathered. It's like erasing your work file and starting from scratch.

| Reset Cost                                                         | Code Annual Ma                    | aximums    |                |                   |
|--------------------------------------------------------------------|-----------------------------------|------------|----------------|-------------------|
| Description<br>Reset Files<br>Create Cost Code Annual Maximum Rese | Date                              | Start      | End            | Success           |
| Edit List Task                                                     | 6030: Reset Files                 |            |                |                   |
| Maintain Work File<br>Reset Annual Maximum E                       | Reset Files<br>nu sure? O No © Ye | 25         |                |                   |
|                                                                    | Lookup                            | <u>0</u> K | <u>C</u> ancel | Clear <u>A</u> ll |

You only need to run this step if you have already started to build a work file and you decide you want to start over.

Otherwise, you may skip this step.

### 2.2 BUILD THE WORK FILE

This command will gather:

+ All of the Cost Codes where annual maximum have been set,

+ Locate all of the employees who have those cost codes in their deduction file, and

= Put those employees into the Work File.

+All employees who have an Original Amount in their Employee Deduction file, and = Put those employees into the Work File.

The end result is that you have a workfile containing everyone who has either (a) a cost code containing a maximum, and (b) employees who have deductions with maximums.

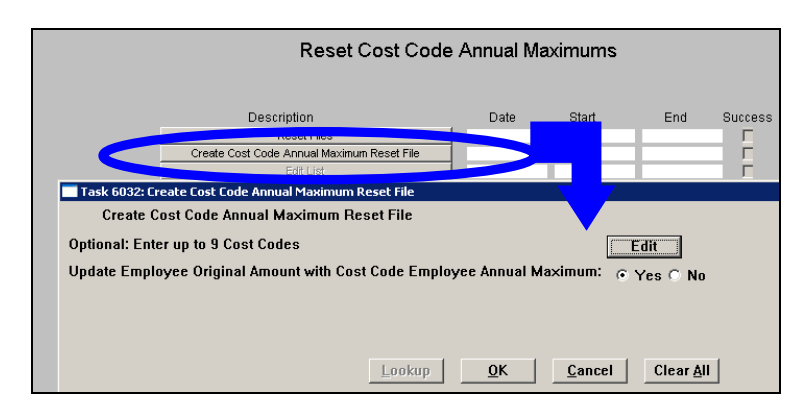

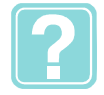

#### HOW DO I ANSWER THE PARAMETER...

Do you want to Update Employee Original Amount with Cost Code Employee Annual Maximum? See the table below.

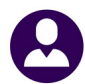

## 2.3 PRINT AN EDIT LIST

The edit list displays the current annual maximums and remaining balances, and what the new ones will be after the balances are reset.

| Reset Cost Code                                                                                             | Annual Ma                          | ximums                              |                                   |                      |
|----------------------------------------------------------------------------------------------------|------------------------------------|-------------------------------------|-----------------------------------|----------------------|
| Description<br>Reset Files<br>Create Cost Code Annual Maximum Reset File<br>Edit List<br>Maintain Work File | Date<br>10-Apr-2009<br>10-Apr-2009 | Start<br>09:53:13,25<br>09:58:06,82 | End<br>09:53:13,25<br>09:58:19,10 | Succe<br>P<br>P<br>C |
| Task 6033: Edit List                                                                                        |                                    |                                     | ×                                 |                      |
| Edit List<br>Run as r Preview C Print<br>Lookup QK                                                          | Cancel                             | Clear <u>A</u> ll                   |                                   |                      |

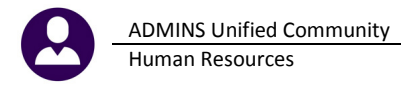

The Edit List report tells you what will happen when you run the last step. It shows the current original amount and the remaining balance, and the new values that will be in the employee file.

| 6033-HRRESETANNMAXEDT.RE | IP Prin        | ted 10-Apr-2009 at 1         | 0:13:41 by ROSC( | Œ                | Р                | age | . 1                     |
|--------------------------|----------------|------------------------------|------------------|------------------|------------------|-----|-------------------------|
|                          | Ieva.s         | of ADMINS, Inc.<br>Edit List |                  |                  |                  |     |                         |
| UNPOSTED                 |                |                              |                  |                  |                  |     |                         |
| Employee                 | Position       | Cost Code                    | Effective        |                  | <br>Original<br> |     | Balance                 |
| QQ2855SANDLIN, ROSCOE    | T210P0LDISP-02 | AN-NY NEW YORK LIFE          | 01-Jan-2008      | Current:<br>New: | 600.00<br>600.00 |     | 100.00<br><u>600.00</u> |
| QQ2855 SANDLIN, ROSCOE   | T210POLDISP-02 | UNWAY UNITED WAY             | 01-Apr-2009      | Current:<br>New: | 500.00<br>500.00 |     | 50.00<br><u>500.00</u>  |
| #Descuder 2              |                |                              |                  |                  |                  |     |                         |

### 2.4 MAINTAIN THE WORK FILE

This will show you a list of all employees who have the cost codes you specified in **Section 2.2** called **BUILD THE WORK FILE**.

| Reset Files                                |                    |  |  |  |  |
|--------------------------------------------|--------------------|--|--|--|--|
| Create Cost Code Annual Maximum Reset File |                    |  |  |  |  |
|                                            | Edit List          |  |  |  |  |
|                                            | Maintain Work File |  |  |  |  |
| Reset Annual Maximum Balances              |                    |  |  |  |  |

On this screen, you can change the new original amount for individual employees. You can also choose to ignore specific employees. You may want to do this, for example, if individual employees have additional deductions over and above the cost code table amount.

|     |             | Ma                    | aintain Wo          | rk File        |             |                         |                    |                     |                |
|-----|-------------|-----------------------|---------------------|----------------|-------------|-------------------------|--------------------|---------------------|----------------|
| Sel | 4 Cost Code | <u>5</u> Name         | <u>6</u> Employee # | Position       | Effective   | Current<br>Original Amt | Current<br>Balance | New<br>Original Amt | New<br>Balance |
|     | 457SB       | ALTOMONTE, JOSEPH J   | 004142              | T220FIRFGTR-01 | 20-Jul-1995 | 16500.00                | 16290.00           | 123.00              | 123.00         |
|     | 457SB       | COAKLEY, NEIL F       | 004159              | T220FIRFGTR-04 | 18-Sep-1997 | 16500.00                | 16325,00           | 123,00              | 123.00         |
|     | 457SB       | DACOSTA, VICTOR L     | 002794              | T220FIRFGTR-05 | 12-Apr-2007 | 16500.00                | 16430.00           | 123,00              | 123.0          |
|     | 457SB       | DELORME, MICHAEL J    | 004112              | T220FIRLT -01  | 14-Mar-1985 | 16500.00                | 16325.00           | 123,00              | 123.0          |
|     | 457SB       | DESLAURIERS, JOSEPH L | 008016              | T220FIRFGTR-06 | 16-Aug-1979 | 16500.00                | 16080.00           | 123,00              | 123.0          |
|     | 457SB       | LACHAPELLE, PAUL E    | 002670              | T220FIRFGTR-11 | 30-Jun-2000 | 16500.00                | 16255.00           | 123,00              | 123.0          |
|     | 457SB       | MANNING, JOSEPH B     | 002265              | T220FIRFGTR-13 | 10-Jul-1997 | 16500.00                | 16290.00           | 123,00              | 123.00         |
|     | 457SB       | PREW, GREGORY M       | 003125              | T220FIRFGTR-15 | 22-Jul-1999 | 16500.00                | 16115.00           | 123,00              | 123.0          |
|     | 457SB       | WASHBURN, PETER E.    | 002775              | T220FIRFGTR-16 | 07-Feb-2002 | 16500.00                | 16360.00           | 123,00              | 123.00         |
|     | ALT21I      | FULLER, MARILYNN      | 009963              | S009TEASUBS-01 | 01-Sep-1995 | 459,00                  | 196.68             | 459,00              | 459.0          |
|     | ALT21I      | RIGAMONTI, MONICA S.  | 010207              | S004TEAGR02-01 | 30-Aug-1999 | 459.00                  | 99,98              | 459.00              | 459.0          |
|     |             |                       |                     |                |             |                         |                    | <b>\</b>            |                |

You can select or de-select individual employees. If you "uncheck" employees, the process will ignore them and will not reset the amounts for them. If you ignore an employee, you will need to either run this process again or make changes on the employee's deduction screen. You can change the new original amount.

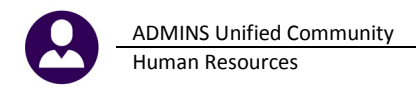

### 2.5 RESET THE BALANCES

The final step in the process will update the employee file. It will change the **original amount** and **remaining balances** to the amounts you specified in the work file. The system will automatically produce an edit list that includes only the employees who were updated.

| Reset Files                                |
|--------------------------------------------|
| Create Cost Code Annual Maximum Reset File |
| Edit List                                  |
| Maintain Work File                         |
| Reset Annual Maximum Balances              |

Using cost code **DEFCOMP**, here is the employee file before running the process:

| <u>1</u> Contact <u>2</u> Personal <u>3</u> Ded/Ben                                                                                                    | 4 Add Wages 5 Payr               | oll <u>6</u> Accounting <u>7</u>  | Salary <u>8</u> D        | ates/Class              | <u>9</u> Degrees               | 0 Custom                         |
|----------------------------------------------------------------------------------------------------|----------------------------------|-----------------------------------|--------------------------|-------------------------|--------------------------------|----------------------------------|
| CostCode Effective Stop Date DEFCOMP 01-Jan-2008 CODE 2006 DEFCOMP 01-Jan-2006 DEFCOMP 01-Jan-2006 DEFCOMP 01-Date DEFCOMP 01-Date DEFCOMP 01-Jan-2006 DEFCOMP 01-Jan-2006 DEFCOMP 01-Jan-2006 DEFCOMP 01-Jan-2006 DEFCOMP 01-Jan-2008 DEFCOMP 01-Jan-2008 DEFCOMP 01-Jan- | Table<br>Amount Message<br>50.00 | Additional<br>Amount              | Additional<br>Start Date | Additional<br>Stop Date | Original<br>Amount<br>1,000,00 | Remaining<br>Balance<br>100.00   |
| And here is the employee file                                                                                                    | e after running tl               | ne process:                       |                          |                         |                                |                                  |
| <u>1</u> Contact <u>2</u> Personal <u>3</u> Ded/Ben                                                                                                    | 4 Add Wages 5 Payr               | roll <u>6</u> Accounting <u>7</u> | Salary <u>8</u> E        | lates/Class             | <u>9</u> Degrees               | 0 Custom                         |
| CostCode Effective Stop Date<br>DEFCOMP 01-Jan-2006                                                                                                    | Table<br>Amount Message<br>50.00 | Additional<br>Amount              | Additional<br>Start Date | Additional<br>Stop Date | Original<br>Amount<br>1,000,00 | Remaining<br>Balance<br>1,000,00 |

Notice the **remaining balance** changed from \$100 before running the process to the **Annual Maximum** balance of \$1000.

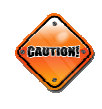

#### **IMPORTANT NOTE!**

Once you click the button and run the process called "Reset Annual Maximum Balances", you have posted all of the entries in your work file. This doesn't "reset" the work files. Rather, it is a posting routine that "resets" the maximums in the employee deduction file for the new-year.